## Anleitung

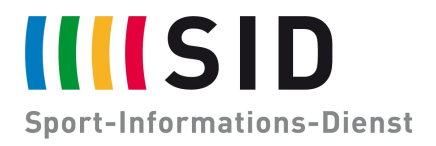

Datum:18. Dezember 2020Betreff:Integration des SID-Kalenders in Google-Kalender (Android)

Seiten: 3

Der digitale SID-Jahreskalender steht Ihnen zur Integration in ihr bevorzugtes Kalenderprogramm zur Verfügung.

Diese Anleitung beschreibt die Integration in die Google Kalender App auf Android Geräten.

Schritt 1: Hinzufügen des Kalenders zum eigenen Google Konto

Öffnen sie den Google Kalender zunächst im Browser: https://calendar.google.com/calendar/u/0/r/settings/addbyurl

Fügen sie in das Feld "URL des Kalenders" die URL des SID-Jahreskalenders ein: https://calendar.google.com/calendar/ical/6s2pha7058dabrmtat1m8usm2s %40group.calendar.google.com/public/basic.ics

## Wählen sie nun "Kalender hinzufügen".

Einstellungen

←

| Allgemein                  | Per URL                                                                 |  |
|----------------------------|-------------------------------------------------------------------------|--|
| Kalender hinzufügen        | URL des Kalenders<br>sm2s%40group.calendar.google.com/public/basic.ics  |  |
| Kalender abonnieren        | Den Kalender öffentlich machen                                          |  |
| Neuen Kalender einrichten  | Sie können einen Kalender im iCal-Format über dessen Adresse hinzufügen |  |
| Relevante Kalender ansehen | Kalender hinzufügen                                                     |  |
| Per URL                    |                                                                         |  |

Schritt 2: Synchronisation durch die App

Öffnen sie die Google Kalender App auf ihrem Mobiltelefon.

Tippen sie auf die drei Balken oben links:

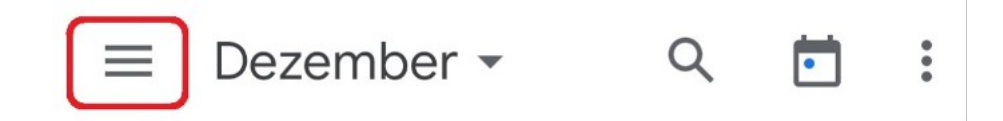

Scrollen sie ganz nach unten und wählen sie "Einstellungen":

| $\checkmark$ | Geburtstage      | 9          |  |
|--------------|------------------|------------|--|
| <b>(</b>     | Einstellungen    |            |  |
| ?            | Hilfe & Feedback |            |  |
|              | $\triangleleft$  | $\bigcirc$ |  |

Scrollen sie zu runter bis zu ihrem Google Konto und wählen sie den Kalender "SID Sport-Termine" aus – eventuell versteckt der sich hinter "weitere Anzeigen".

Aktivieren sie nun "Synchronisieren", damit die Termine in der Kalender App erscheinen.

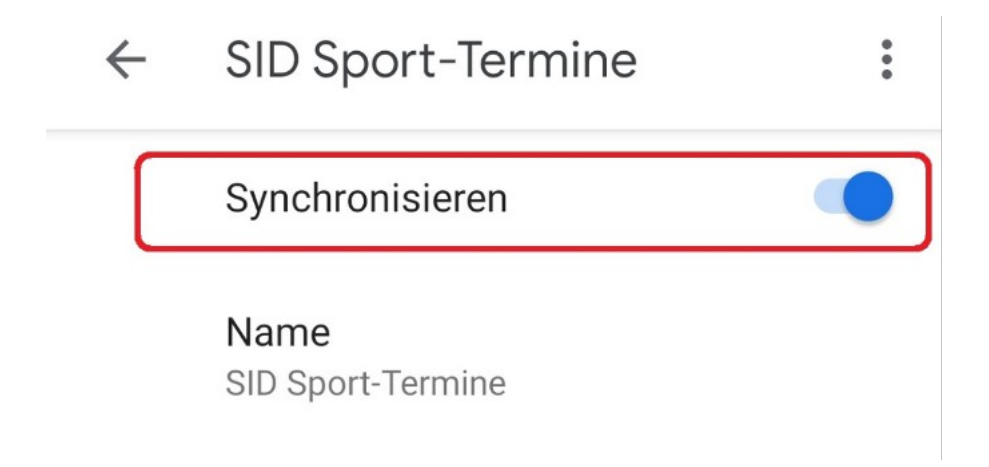

Und schon ist der Kalender in Ihrer Ansicht und wird laufend von uns aktualisiert!

Viel Spaß!

Bei Rückfragen zu den Terminen wenden Sie sich gerne an termine@sid.de.

Sollten Sie Bedarf an speziell auf Sie zugeschnittenen Terminlisten, Sport-News, Sport-Videos, Ergebnisdiensten oder sonstigen Dienstleistungen in der Welt des Sports haben, wenden Sie sich gerne an **sales@sid.de**.